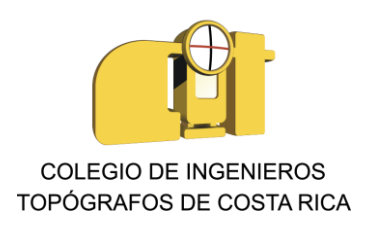

## MANUAL PAGO ENTEROS EN LÍNEA A TRAVÉS DEL BCR

**Paso 1.**Se ingresa con el usuario vinculado a la cuenta propia del BCR, se llega a la página de inicio de la oficina virtual que luce como lo muestra la siguiente figura. En la cual, a través de la opción de Tasaciones (situada en la parte superior derecha de la ventana, bajo la opción de Salir del sistema) se puede acceder a la compra de enteros.

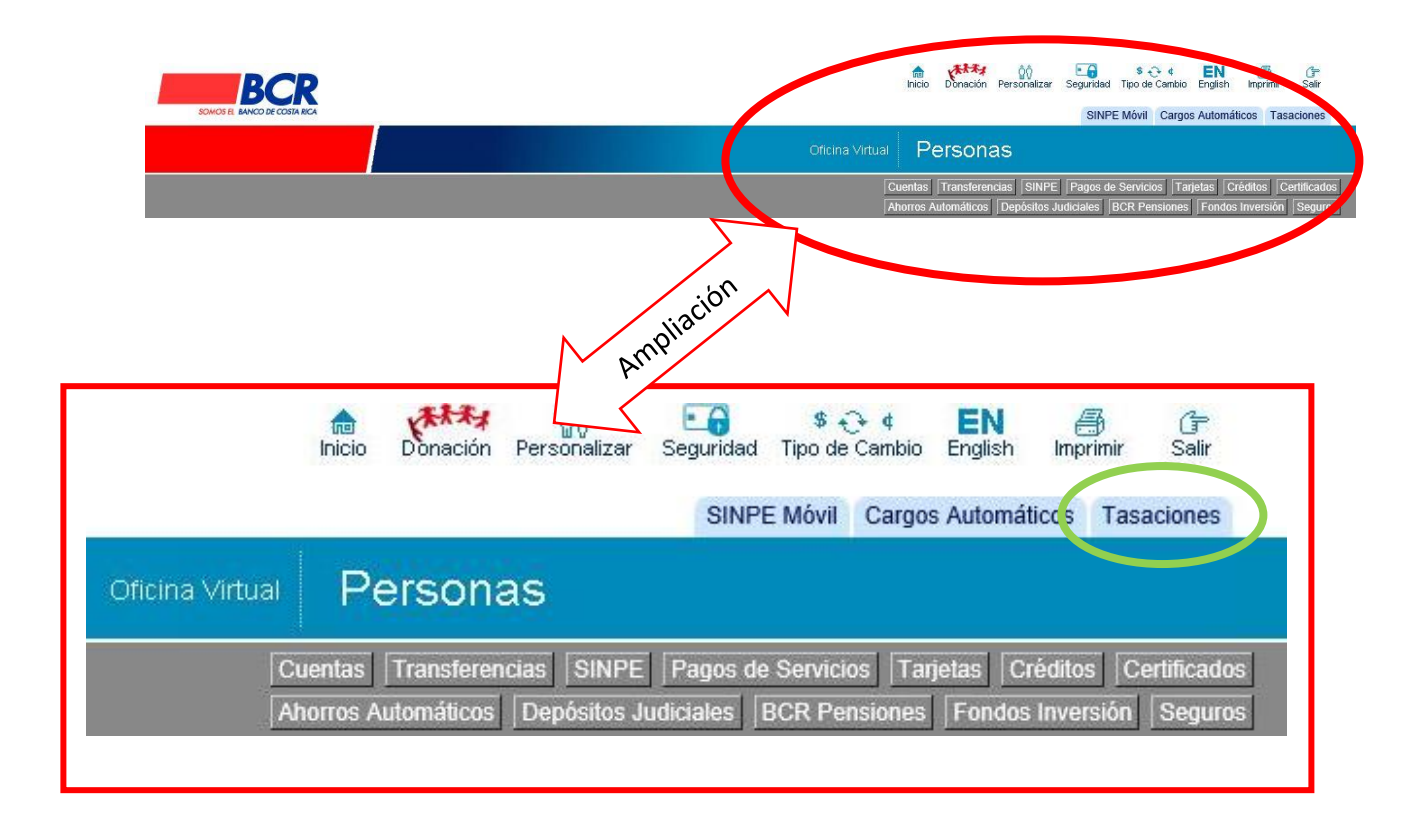

Paso 2. Tras ingresar a la opción de Tasaciones, por defecto se carga la siguiente información.

Somos \_

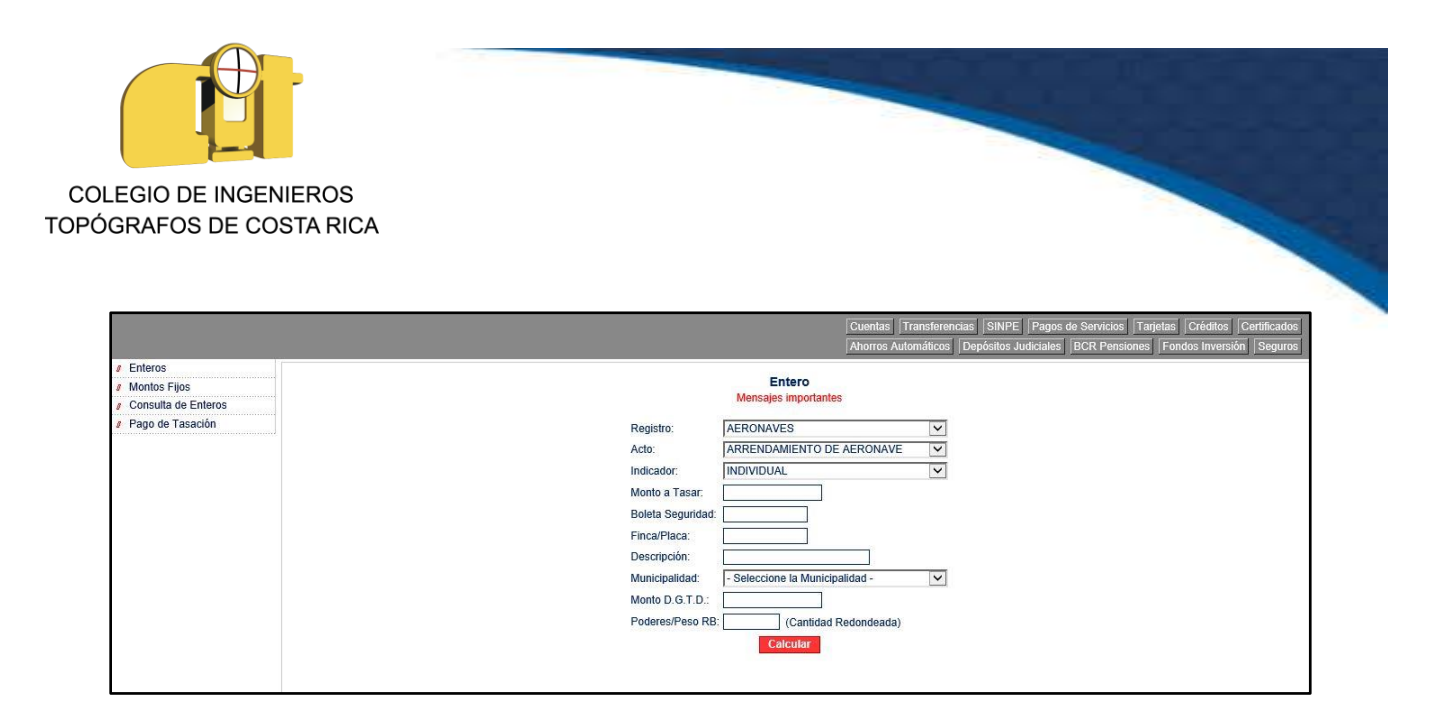

**Paso 3.** Se seleccionan los detalles del entero a comprar. Primeramente, en la opción denominada Registro se busca en la lista la nombrada Catastro Nacional.

| Registro:         | CATASTRO NACIONAL               | ~ |
|-------------------|---------------------------------|---|
| Acto:             | CANCELACION Y RECTIFIC PLANO    | ~ |
| Indicador:        | INDIVIDUAL                      | ~ |
| Monto a Tasar:    |                                 |   |
| Boleta Seguridad: |                                 |   |
| Finca/Placa:      |                                 |   |
| Descripción:      |                                 |   |
| Municipalidad:    | - Seleccione la Municipalidad - | ~ |
| Monto D.G.T.D.:   |                                 |   |
| Poderes/Peso RB   | (Cantidad Redondeada)           |   |

**Paso 4.** En la opción de Acto, se selecciona el tipo de zona donde se sitúa el lote de acuerdo a las características del mismo.

Somos 💄 elem

| COLEGIO DE INGENIER<br>TOPÓGRAFOS DE COSTA | ROS<br>A RICA                                                                         |                                                                                                    |   |  |
|--------------------------------------------|---------------------------------------------------------------------------------------|----------------------------------------------------------------------------------------------------|---|--|
|                                            |                                                                                       | Entero<br>Mensajes importantes                                                                                                    |   |  |
|                                            | Registro:<br>Acto:<br>Indicador:<br>Monto a Tasar:<br>Boleta Seguridad:               | CATASTRO NACIONAL<br>CANCELACION Y RECTIFIC PLANO<br>PLANO RURAL<br>PLANO RURAL MAYOR 50000 MTS<br>PLANO RURAL MENOR 50000 MTS<br>PLANO URBANO | Y |  |
|                                            | Finca/Placa:<br>Descripción:<br>Municipalidad:<br>Monto D.G.T.D.:<br>Poderes/Peso RB: | - Seleccione la Municipalidad -  (Cantidad Redondeada)  Calcular                                                                               | > |  |

Se toma como ejemplo para el caso de un plano urbano, y la ventana se visualiza como la siguiente imagen.

| Registro:        | CATASTRO NACIONAL               | ~ |
|------------------|---------------------------------|---|
| Acto:            | PLANO URBANO                    | ~ |
| indicador:       | INDIVIDUAL                      | V |
| Monto a Tasar:   |                                 |   |
| Boleta Seguridad | l:                              |   |
| Finca/Placa:     |                                 |   |
| Descripción:     |                                 |   |
| Municipalidad:   | - Seleccione la Municipalidad - | ~ |
| Monto D.G.T.D.:  |                                 |   |
|                  | 145                             |   |

**Paso 5.** Seguidamente se debe indicar el Monto a Tasar, en el cual se ingresa el ÁREA correspondiente del plano a tramitar, tómese como ejemplo un área de 500 metros cuadrados.

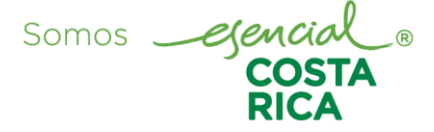

| COLEGIO DE INGENIE<br>TOPÓGRAFOS DE COST | EROS<br>FA RICA   |                                 |   |
|------------------------------------------|-------------------|---------------------------------|---|
|                                          |                   | Entero<br>Mensajes importantes  |   |
|                                          | Registro:         | CATASTRO NACIONAL               | ~ |
|                                          | Acto:             | PLANO URBANO                    | ~ |
|                                          | Indicador:        | INDIVIDUAL                      | ~ |
|                                          | Monto a Tasar:    | 500                             |   |
|                                          | Boleta Seguridad: |                                 |   |
|                                          | Finca/Placa:      |                                 |   |
|                                          | Descripción:      |                                 |   |
|                                          | Municipalidad:    | - Seleccione la Municipalidad - | ~ |
|                                          | Monto D.G.T.D.:   |                                 |   |
|                                          | Poderes/Peso RB   | (Cantidad Redondeada)           | 0 |

**Paso 6.** Tras completar el proceso hasta el paso anterior, se presiona el botón rojo de Calcular y automáticamente se muestran en la pantalla los detalles de Tasación y Pago Neto (monto con descuento). Para llevar a cabo el pago de la tasación se presiona en la palabra en rojo "aquí" (señalado en la siguiente imagen con una flecha de color amarillo).

| Reg  | istro:         | CATASTRO       | NACIONAL        |           | ~             |
|------|----------------|----------------|-----------------|-----------|---------------|
| Acto | ):             | PLANO URE      | ANO             |           |               |
| Indi | cador:         | INDIVIDUAL     | 8               |           | ~             |
| Mor  | ito a Tasar:   | 500.00         |                 |           |               |
| Bole | eta Seguridad: |                |                 |           |               |
| Find | a/Placa:       |                |                 |           |               |
| Des  | cripción:      |                | 4.0             |           |               |
| Mur  | nicipalidad:   | - Seleccione   | la Municipalida | d -       | $\overline{}$ |
| Mor  | to D.G.T.D.:   | 0.00           | 22              |           |               |
| Pod  | eres/Peso RB:  |                | (Cantidad Redo  | ndeada)   |               |
|      | Tasación:      | 264602013      | Pago Neto       | 10,919.74 |               |
|      | Total Grupo    | 0.00           | Cnt Enteros     | 0         |               |
|      | Para           | pagar esta tas | ación presione  | aquí      |               |

Somos <u>ejencial</u> (COSTA

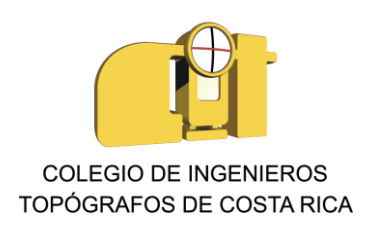

**Paso 7.** A continuación se solicita el medio de pago para debitar el monto de la tasación, la cual se va a debitar de una cuenta propia asociada del BCR. Y con el botón de Procesar se continúa para completar la tasación.

| Pago de Tas                             | ación     |   |
|-----------------------------------------|-----------|---|
| Debitar el monto del pago de la cuenta: |           | ~ |
| Número de tasación:                     | 264602013 |   |

Paso 8. Para que el pago de la tasación surta efecto, se ingresa la clave dinámica y se presiona el botón de Confirmar (si esto no se hace únicamente queda como monto tasado y por ende el entero no existiría).

|            |                               | Pago d             | e Tasació    | n                      |                 |                |
|------------|-------------------------------|--------------------|--------------|------------------------|-----------------|----------------|
|            | Cuenta:<br>Dueño:<br>Monto de | el débito: 10,0    | 919.74 Color | nes                    |                 |                |
|            |                               | DETALLE D          | E LA TASAG   | CIÓN                   |                 |                |
|            | Número                        | Monto Total        | Descuento    | Monto por Pa           | gar             |                |
|            | 264602013                     | 11,521.00          | 601.26       | 10,919                 | .74             |                |
|            |                               |                    |              |                        |                 |                |
|            |                               | DETALLE            | DE ENTER     | OS                     |                 |                |
| Entero     | Registro                      |                    | Acto         | Boleta de<br>Seguridad | Monto<br>Tasado | Monto<br>Total |
| 25171343-1 | CATASTRO NACI                 | ONAL PLAN          | IO URBANC    |                        | 11,521.00       | 10,919.74      |
|            | A2: [<br>Confirm              | Clave<br>A3:<br>ar | Dinámica     | 4:                     |                 |                |
|            |                               |                    |              | 1212                   |                 |                |

Somos <u>ejencial</u> ® COSTA RICA

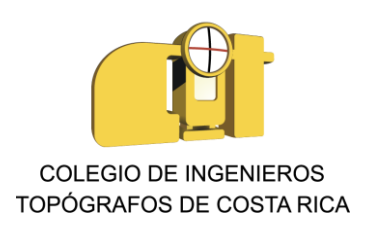

**Paso 9.** En la misma ventana mostrada en el paso anterior, en el detalle del entero, se presiona el texto en azul con el número de entero (círculo naranja) y automáticamente muestra el entero pagado (el estado de la imagen dice Tasado porque se tomó como ejemplo, **pero recordar que el estado debe decir Pagado**, además recordar guardar captura de pantalla del mismo para después guardar como PDF).

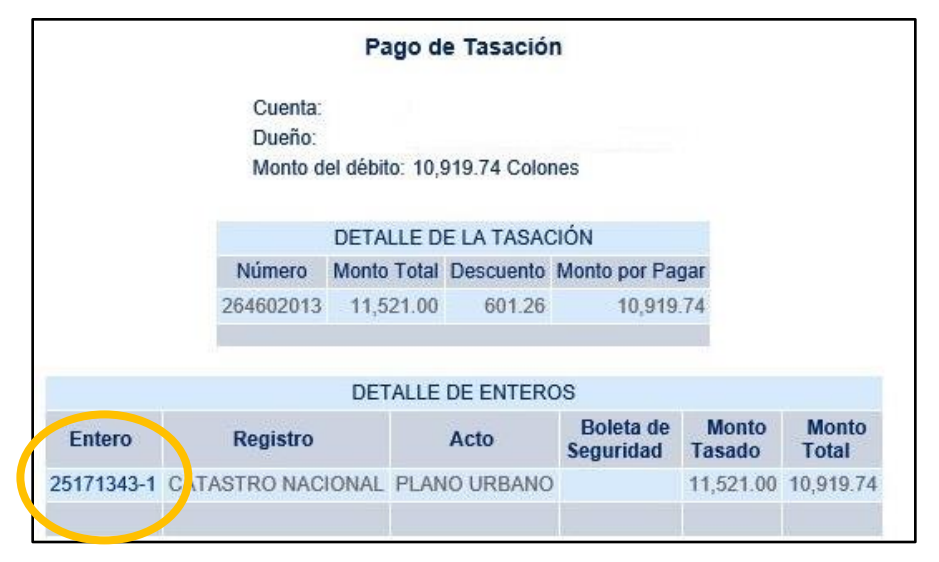

| Número de Entero:       25171343-1       Registro:       CATASTRO NACIONAL         Boleta de Seguridad:       Acto:       PLANO URBA         Monto Tasado:       11,521.00       Estado:       TASADO       El estado debe decir PAC         Timbre       Descripción       Monto<br>Original       Descuento       Monto<br>Total         01       TIMBRE REGISTRO NACIONAL       10,000.00       600.00       9,400.00         06       TIMBRE ARCHIVO NACIONAL       20.00       1.20       18.80         09       TIMBRE DE TOPOGRAFIA       1.00       0.06       0.94         38       REG. RESP. PROF. CFIA       1.500.00       0.00       1.500.00 |     |       |                  | DETALLE DEL E  | INTER       | RO           |        |       |                |             |
|----------------------------------------------------------------------------------------------------|-----|-------|------------------|----------------|-------------|--------------|--------|-------|----------------|-------------|
| Boleta de Seguridad:       Acto:       PLANO URBA         Monto Tasado:       11,521.00 Estado:       TASADO       El estado debe decir PAO         Timbre       Descripción       Monto<br>Original       Descuento       Monto<br>Total         01       TIMBRE REGISTRO NACIONAL       10,000.00       600.00       9,400.00         06       TIMBRE ARCHIVO NACIONAL       20.00       1.20       18.80         09       TIMBRE DE TOPOGRAFIA       1.00       0.06       0.94         38       REG. RESP. PROF. CFIA       1.500.00       0.00       1.500.00                                                                                          |     | Núm   | ero de Entero:   | 25171343-1 Reg | istro:      | CAT          | ASTRO  | NACIC | NAL            |             |
| Monto Tasado:       11,521.00 Estado:       TASADO       El estado debe decir PAO         Timbre       Descripción       Monto<br>Original       Descuento       Monto<br>Total         01       TIMBRE REGISTRO NACIONAL       10,000.00       600.00       9,400.00         06       TIMBRE ARCHIVO NACIONAL       20.00       1.20       18.80         09       TIMBRE DE TOPOGRAFIA       1.00       0.06       0.94         38       REG. RESP. PROF. CFIA       1.500.00       0.00       1.500.00                                                                                                    |     | Bolet | ta de Seguridad: | Act            | o:          | PLA          | O URB  | P.    |                |             |
| ImbreDescripciónMonto<br>OriginalDescuentoMonto<br>Total01TIMBRE REGISTRO NACIONAL10,000.00600.009,400.0006TIMBRE ARCHIVO NACIONAL20.001.2018.8009TIMBRE DE TOPOGRAFIA1.000.060.9438REG. RESP. PROF. CFIA1.500.000.001.500.00                                                                                                    |     | Mont  | o Tasado:        | 11,521.00 Est  | ado:        | TAS          | ADO    | El    | estado deb     | e decir PAG |
| 01         TIMBRE REGISTRO NACIONAL         10,000.00         600.00         9,400.00           06         TIMBRE ARCHIVO NACIONAL         20.00         1.20         18.80           09         TIMBRE DE TOPOGRAFIA         1.00         0.06         0.94           38         REG. RESP. PROF. CFIA         1.500.00         0.00         1.500.00                                                                                                    | Tim | bre   | Descri           | pción          | Mo<br>Origi | onto<br>inal | Descue | ento  | Monto<br>Total |             |
| 01         TIMBRE REGISTRO NACIONAL         10,000.00         600.00         9,400.00           06         TIMBRE ARCHIVO NACIONAL         20.00         1.20         18.80           09         TIMBRE DE TOPOGRAFIA         1.00         0.06         0.94           38         REG. RESP. PROF. CFIA         1.500.00         0.00         1.500.00                                                                                                    |     |       |                  |                | Origi       | inal         |        |       | Iotal          | 2           |
| 06         TIMBRE ARCHIVO NACIONAL         20.00         1.20         18.80           09         TIMBRE DE TOPOGRAFIA         1.00         0.06         0.94           38         REG. RESP. PROF. CFIA         1.500.00         0.00         1.500.00                                                                                                    | 101 |       | TIMBRE REGIS     | TRO NACIONAL   | 10,00       | 00.00        | 0      | 00.00 | 9,400.00       |             |
| 09 TIMBRE DE TOPOGRAFIA 1.00 0.06 0.94<br>38 REG. RESP. PROF. CFIA 1.500.00 0.00 1.500.00                                                                                                    | 006 |       | TIMBRE ARCHI     | VO NACIONAL    | 2           | 20.00        |        | 1.20  | 18.80          |             |
| 38 REG. RESP. PROF. CFIA 1.500.00 0.00 1.500.00                                                                                                    | 009 |       | TIMBRE DE TO     | POGRAFIA       |             | 1.00         |        | 0.06  | 0.94           |             |
|                                                                                                    | )38 |       | REG. RESP. PR    | OF. CFIA       | 1,50        | 00.00        |        | 0.00  | 1,500.00       |             |
| TOTALES 11,521.00 601.26 10,919.74                                                                                                    |     |       |                  | TOTALES        | 11,52       | 21.00        | 6      | 01.26 | 10,919.74      |             |

Somos <u>ejencial</u> COSTA RICA

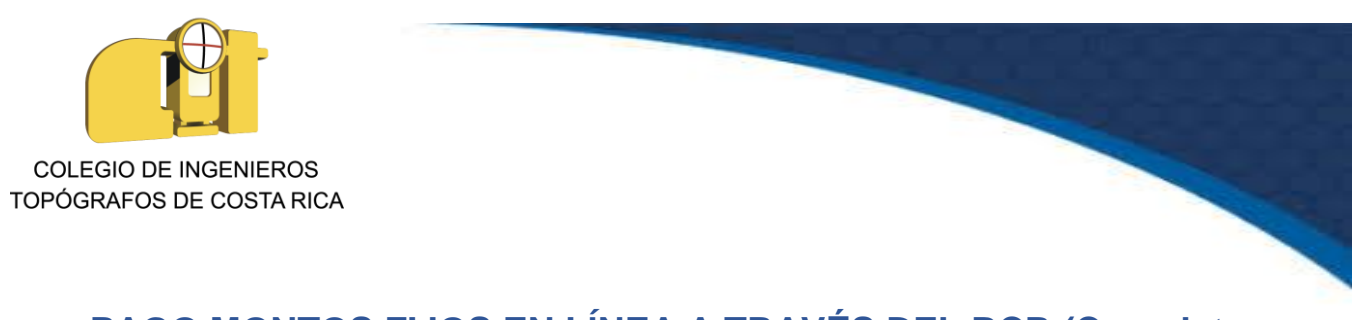

## PAGO MONTOS FIJOS EN LÍNEA A TRAVÉS DEL BCR (Completar derechos y timbres de topografía)

**Paso 1.** De igual manera en la opción de tasaciones mencionada en el paso 1 de pago de enteros, se ingresa a la opción de montos fijos (situada a la izquierda de la pantalla, ver flecha naranja).

| 4                                             | Cuentas Transferencias SINPE Pagos de Servicios Tarjetas Créditos Cert<br>Ahorros Automáticos Depósitos Judiciales BCR Pensiones Fondos Inversión | ificados<br>Seguros |
|-----------------------------------------------|----------------------------------------------------------------------------------------------------|---------------------|
| Enteros     Montos Fijos     Consulta de Ente | Entero<br>Mensajos importantes                                                                                                    |                     |
| # Pago de Tasación                            | Registro: AERONAVES                                                                                                    |                     |
|                                               | Acto: ARRENDAMIENTO DE AERONAVE                                                                                                    |                     |
|                                               | Indicador: INDIVIDUAL 🗸                                                                                                    |                     |
|                                               | Monto a Tasar:                                                                                                    |                     |
|                                               | Boleta Seguridad:                                                                                                    |                     |
|                                               | Finca/Placa:                                                                                                    |                     |
|                                               | Descripción:                                                                                                    |                     |
|                                               | Municipalidad: - Seleccione la Municipalidad -                                                                                                    |                     |
|                                               | Monto D.G.T.D.:                                                                                                    |                     |
|                                               | Poderes/Peso RB: (Cantidad Redondeada)                                                                                                    |                     |
|                                               | Calcular                                                                                                    |                     |
|                                               |                                                                                                    |                     |

La pantalla muestra por defecto la siguiente información.

| Regis | tro:         | AERON    | IAVES    |            |         | ~         |    |
|-------|--------------|----------|----------|------------|---------|-----------|----|
| Acto: |              | ARREN    | DAMIENTO | DE AER     | ONAVE   | ~         |    |
| Bolet | a Seguridad: |          | 1        |            |         |           |    |
| Desc  | ripción:     | <u> </u> |          |            | 1       |           |    |
| Finca | /Placa:      | 1        | β)       |            | -       |           |    |
|       |              | <u>.</u> |          |            |         |           |    |
| imbre | Monto        |          | Descripc | ión del Ti | mbre Me | nsaje Err | or |
|       |              |          |          |            |         |           |    |
|       |              |          | ]        |            |         |           |    |
|       |              |          | ]        |            |         |           |    |
|       | 1            |          | 7        |            |         |           |    |
|       | 1            |          | i i      |            |         |           |    |
|       |              |          | 1        |            |         |           |    |
|       |              |          | 9        |            |         |           |    |
|       |              |          | 4        |            |         |           |    |
|       |              |          | ]        |            |         |           |    |

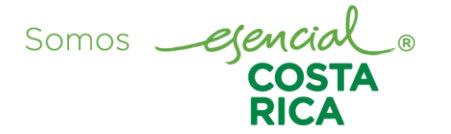

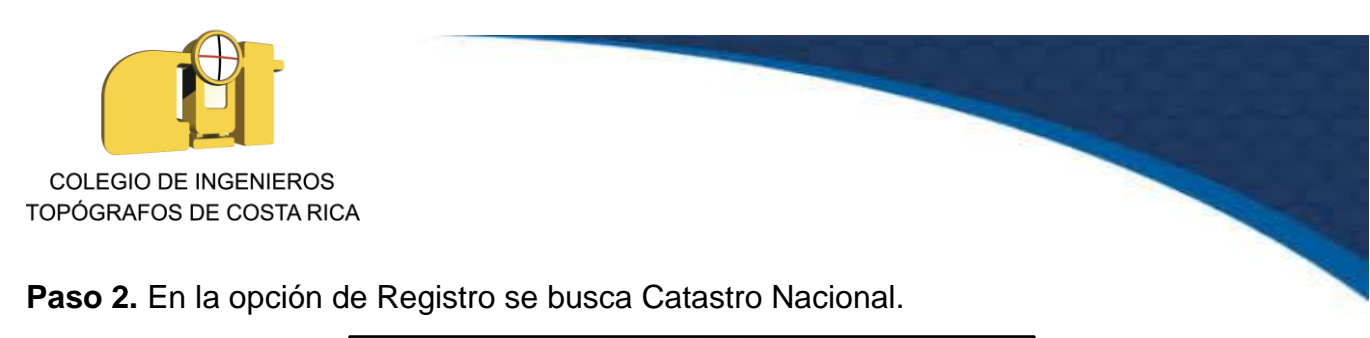

| Regis  | tro:         | CATASTRO NACIONAL            | $\checkmark$ |
|--------|--------------|------------------------------|--------------|
| Acto:  |              | CANCELACION Y RECTIFIC PLANO |              |
| Boleta | a Seguridad: |                              |              |
| Desci  | ripción:     |                              |              |
| Finca  | /Placa:      |                              |              |
| imbre  | Monto        | Descripción del Timbre Me    | ensaje Erro  |
|        |              |                              |              |
|        | 1            |                              |              |
|        |              |                              |              |
|        |              |                              |              |
|        |              |                              |              |
|        | 1            |                              |              |
|        |              |                              |              |

Paso 3. En Acto se selecciona según el tipo de zona donde se ubica la finca.

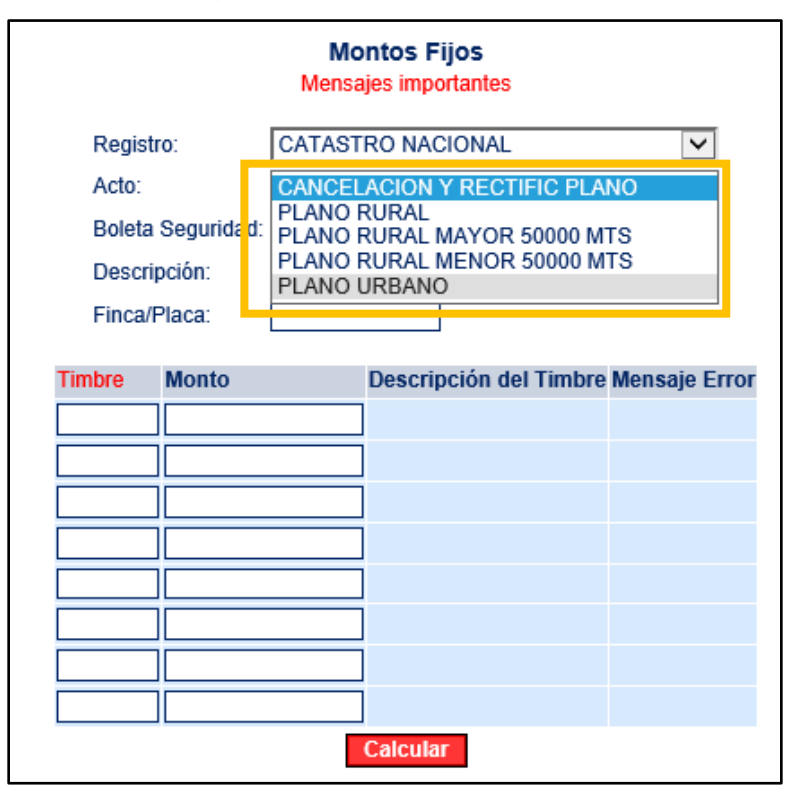

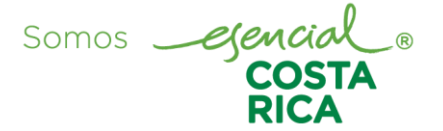

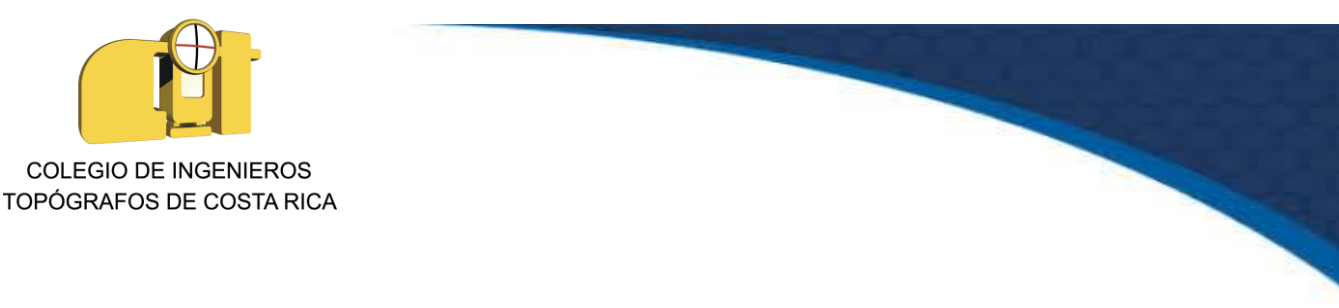

Se toma como ejemplo el caso de un plano de tipo Urbano.

| Regist                              | tro:                                     | CATASTRO NACIONAL    | ~               |
|-------------------------------------|------------------------------------------|----------------------|-----------------|
| Acto:                               |                                          | PLANO URBANO         | ~               |
| Boleta<br>Descri<br>Finca/<br>imbre | Seguridad:<br>ipción:<br>Placa:<br>Monto | Descripción del Timb | re Mensaje Erro |
|                                     |                                          |                      |                 |

**Paso 4.** En la columna de timbre se indica el código de timbre requerido y en el monto, el faltante para completar los derechos. Los códigos de timbre se muestran en la siguiente imagen.

| Timbre | Descripción              |  |  |  |  |  |
|--------|--------------------------|--|--|--|--|--|
| 001    | TIMBRE REGISTRO NACIONAL |  |  |  |  |  |
| 006    | TIMBRE ARCHIVO NACIONAL  |  |  |  |  |  |
| 009    | TIMBRE DE TOPOGRAFIA     |  |  |  |  |  |
| 038    | REG. RESP. PROF. CFIA    |  |  |  |  |  |

A manera de ejemplo se determina que se deba hacer un ajuste de 5000 colones de Timbre de Registro Nacional y 100 colones de Timbre de Topografía. Los espacios que se completan son los de Timbre y Monto (ver siguiente imagen que resalta dichas columnas con un recuadro naranja), que tras ser digitados y presionar Calcular, completan la información de Descripción del timbre.

Somos

| COLEGIO DE INGENIEROS<br>TOPÓGRAFOS DE COSTA RICA |                        |                                      |                 |                                                          |               |   |  |  |
|---------------------------------------------------|------------------------|--------------------------------------|-----------------|----------------------------------------------------------|---------------|---|--|--|
|                                                   |                        |                                      | N               | lontos Fijos                                             |               |   |  |  |
|                                                   | Regi                   | stro:                                | Men<br>CATAS    | sajes importantes<br>STRO NACIONAL                       |               |   |  |  |
|                                                   | Bolei<br>Desc<br>Finca | a Seguridad:<br>ripción:<br>i/Placa: |                 |                                                          | <u>v</u>      |   |  |  |
|                                                   | Timbre                 | Monto                                |                 | Descripción del Timbre                                   | Mensaje Error |   |  |  |
|                                                   | 001                    | 5,000.00                             |                 | FIMBRE REGISTRO NACI                                     | l)            |   |  |  |
|                                                   | 009                    | 100.00                               |                 | TIMBRE DE TOPOGRAFIA                                     | 4             |   |  |  |
|                                                   | 000                    | 0.00                                 |                 |                                                          |               |   |  |  |
|                                                   |                        | 0.00                                 |                 |                                                          |               |   |  |  |
|                                                   |                        | 0.00                                 |                 |                                                          |               |   |  |  |
|                                                   |                        | 0.00                                 |                 | ]                                                        |               |   |  |  |
|                                                   |                        | 0.00                                 | _               | ]                                                        |               |   |  |  |
|                                                   | Tasa                   | ción 26460<br>Para                   | 3150<br>pagar e | J<br>Timbre 5,100.00 Total<br>sta tasación presione aquí | 4,794.00      | ä |  |  |

**Paso 5.** A continuación se solicita el medio de pago para debitar el monto de la tasación, la cual se va a debitar de una cuenta propia asociada del BCR. Y con el botón de Procesar se continúa para completar la tasación.

| Pago de Tas                             | ación     |   |
|-----------------------------------------|-----------|---|
| Debitar el monto del pago de la cuenta: |           | × |
| Número de tasación:                     | 264603150 |   |
| Procesar                                |           |   |

Paso 6. Para que el pago de la tasación surta efecto, se ingresa la clave dinámica y se presiona el botón de Confirmar (si esto no se hace únicamente queda como monto tasado y por ende el entero no existiría).

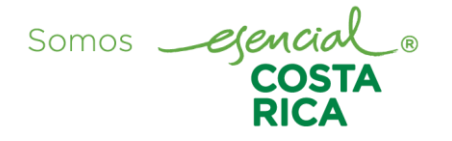

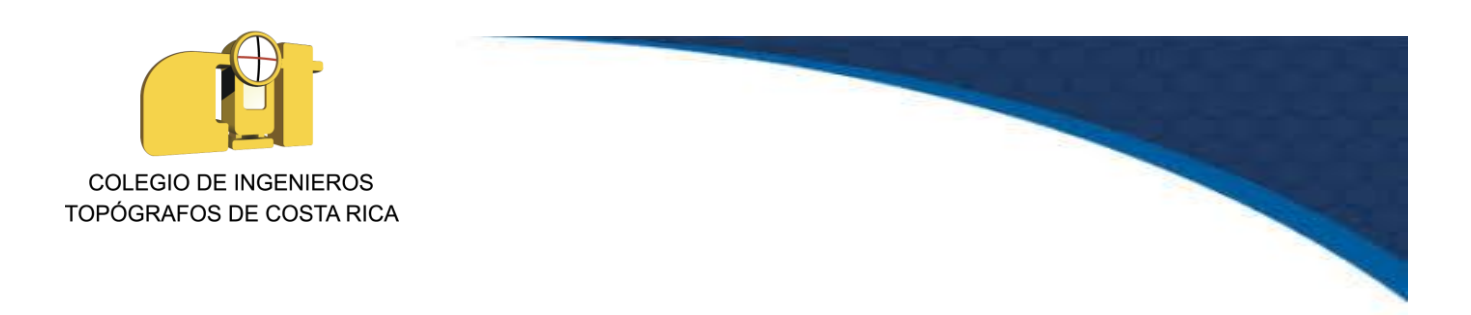

|            | I                                  | <sup>o</sup> ago d | e Tasación              |                        |                 |                |
|------------|------------------------------------|--------------------|-------------------------|------------------------|-----------------|----------------|
|            | Cuenta:<br>Dueño:<br>Monto del dél | bito: 4,7          | 94.00 Colones           |                        |                 |                |
|            | DET                                | ALLE D             | E LA TASACI             | ÓN                     |                 |                |
|            | Número Mon                         | to Total           | Descuento M             | Nonto por Pag          | ar              |                |
|            | 264603150 5                        | ,100.00            | 306.00                  | 4,794.0                | 00              |                |
|            |                                    |                    |                         |                        |                 |                |
|            | DI                                 | TALLE              | DE ENTERO               | S                      |                 |                |
| Entero     | Registro                           |                    | Acto                    | Boleta de<br>Seguridad | Monto<br>Tasado | Monto<br>Total |
| 25171457-8 | 1457-8 CATASTRO NACIONAL           |                    | L PLANO URBANO          |                        | 5,100.00        | 4,794.00       |
|            | F3:                                | Clave              | Dinámica<br>E1:<br>Corr | egir Datos             |                 |                |
|            | BC                                 | R 19/12            | 2/2017 15:39:3          | 3                      |                 |                |

**Paso 7.** En la misma ventana mostrada en el paso anterior, en el detalle del entero, se presiona el texto en azul con el número de entero (círculo naranja) y automáticamente muestra el entero pagado (el estado de la imagen dice Tasado porque se tomó como ejemplo, pero recordar que el estado debe decir Pagado, además recordar guardar captura de pantalla del mismo para después guardar como PDF).

Somos .

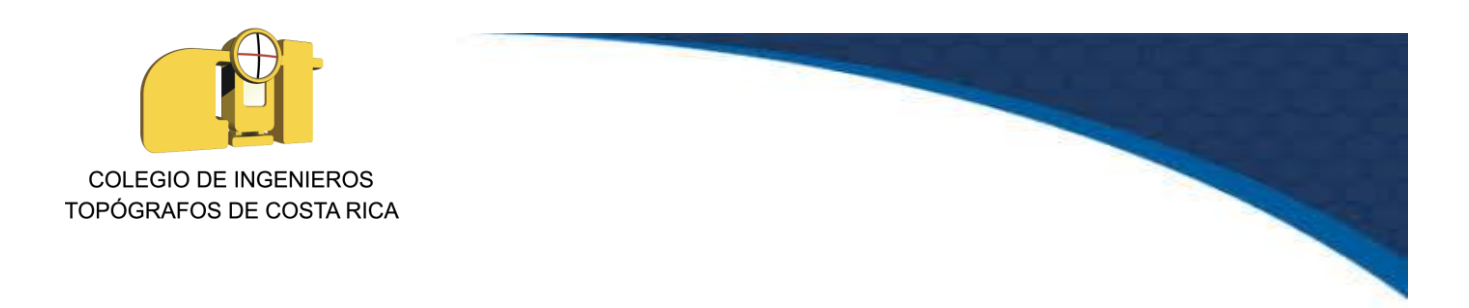

|        |           | Pago d         | e Tasaciói   | n             |        |       |
|--------|-----------|----------------|--------------|---------------|--------|-------|
|        | Cuenta:   |                |              |               |        |       |
|        | Monto d   | el débito: 4,7 | 94.00 Colone | es            |        |       |
|        |           | DETALLE D      | E LA TASAC   | NÓN           |        |       |
|        | Número    | Monto Total    | Descuento    | Monto por Pag | ar     |       |
|        | 264603150 | 5,100.00       | 306.00       | 4,794.        | 00     |       |
|        | 0         |                |              |               |        |       |
|        |           | DETALLE        | DE ENTERO    | DS            |        |       |
|        | Decistro  |                | Acto         | Boleta de     | Monto  | Monto |
| Intero | Registro  |                |              | Segundad      | Tasado | Total |

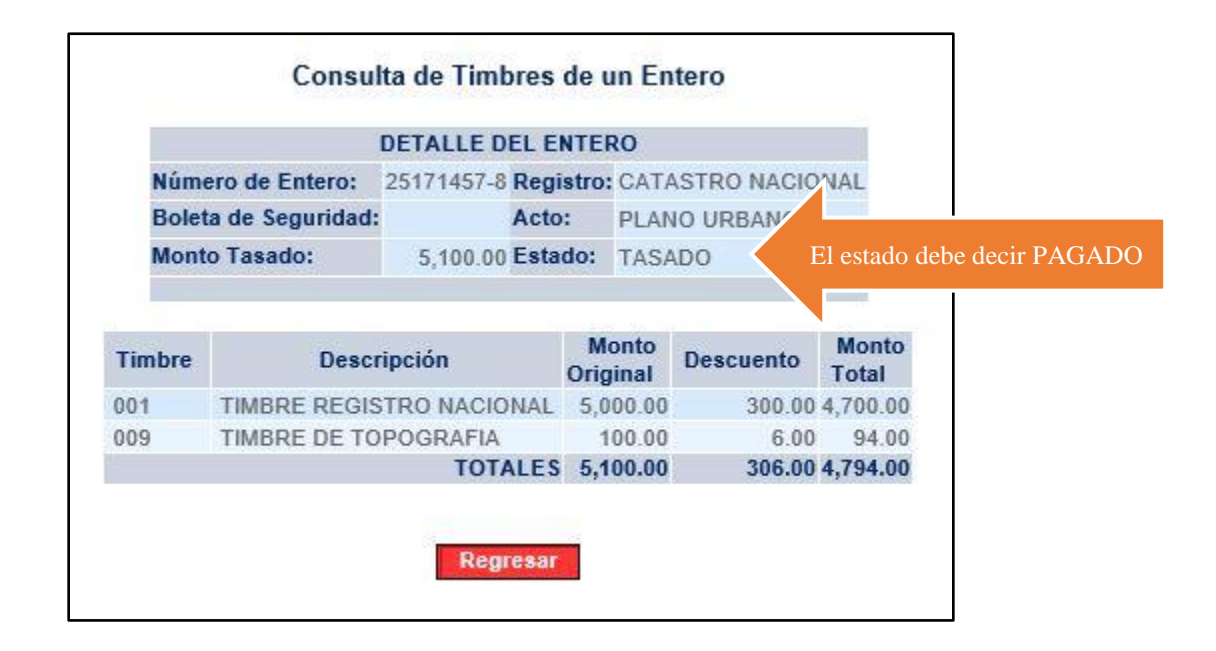

Somos <u>ejencial</u> ® COSTA RICA Vrs.1. Dic. 2017